## 建设用地土壤污染风险管控和修复从业单位和个人执业情况 信用记录系统

# 用户手册

# (从业单位)

2021年8月

## 目 录

| 1 | 系统  | 运行环   | 、境                  | 1  |
|---|-----|-------|---------------------|----|
|   | 1.1 | 系统    | 网址                  | 1  |
|   | 1.2 | 操作    | 系统要求                | 1  |
|   | 1.3 | 浏览    | 器要求                 | 1  |
|   | 1.4 | 系统    | 填报流程                | 1  |
|   |     | 1.4.1 | 从业单位基本情况信息填报流程      | 1  |
|   |     | 1.4.2 | 业绩情况信息录入与报告评审信息记录流程 | 2  |
| 2 | 系统  | 操作说   | 色明                  | 2  |
|   | 2.1 | 系统    | 登录                  | 2  |
|   | 2.2 | 从业    | 单位基本情况信息            | 4  |
|   |     | 2.2.1 | 信息填报                | 4  |
|   |     | 2.2.2 | 信息提交                | 9  |
|   |     | 2.2.3 | 信息变更                | 10 |
|   |     | 2.2.4 | 变更情况                |    |
|   | 2.3 | 从业    | 个人基本情况信息            | 12 |
|   |     | 2.3.1 | 添加从业人员              |    |
|   |     | 2.3.2 | 编辑从业人员              | 14 |
|   |     | 2.3.3 | 删除从业人员              | 14 |
|   |     | 2.3.4 | 信息提交                | 15 |
|   |     | 2.3.5 | 信息变更                | 16 |
|   |     | 2.3.6 | 信息详情                | 16 |
|   | 2.4 | 业绩    | 情况信息                | 17 |
|   |     | 2.4.1 | 添加业绩信息              | 17 |
|   |     | 2.4.2 | 编辑业绩信息              | 23 |
|   |     | 2.4.3 | 删除业绩信息              | 23 |
|   |     | 2.4.4 | 提交业绩信息              | 24 |
|   |     | 2.4.5 | 查看业绩详情              | 24 |

|   | 2.5 | 查看报告评审信息            | 25 |
|---|-----|---------------------|----|
|   | 2.6 | 查看行政处罚信息            | 25 |
|   | 2.7 | 查看虚假业绩举报信息          | 26 |
|   | 2.8 | 维护单位账号信息            | 26 |
| 3 | 常见  | 问题解答                | 27 |
|   | 3.1 | 生态环境主管部门如何登录信用记录系统  | 27 |
|   | 3.2 | 从业单位如何获取和维护信用记录系统账号 | 27 |
|   | 3.3 | 从业单位如何批量上传从业个人信息    | 28 |
|   | 3.4 | 从业单位如何界定可录入系统的业绩范围  | 28 |
|   | 3.5 | 虚假业绩信息举报范围          | 28 |

## 引 言

本文档是针对"建设用地土壤污染风险管控和修复从业单位和个人执业情况 信用记录系统"(以下简称:"信用记录系统")从业单位用户编制的系统用户使 用手册,用于引导从业单位用户操作使用信用记录系统。

## 1 系统运行环境

## 1.1 系统网址

信用记录系统访问网址: soilcredit.mee.gov.cn

## 1.2 操作系统要求

信用记录系统需要在 Windows 操作环境下运行。

#### 1.3 浏览器要求

建议通过谷歌浏览器或火狐浏览器访问系统,其他浏览器不推荐使用。

## 1.4 系统填报流程

#### 1.4.1 从业单位基本情况信息填报流程

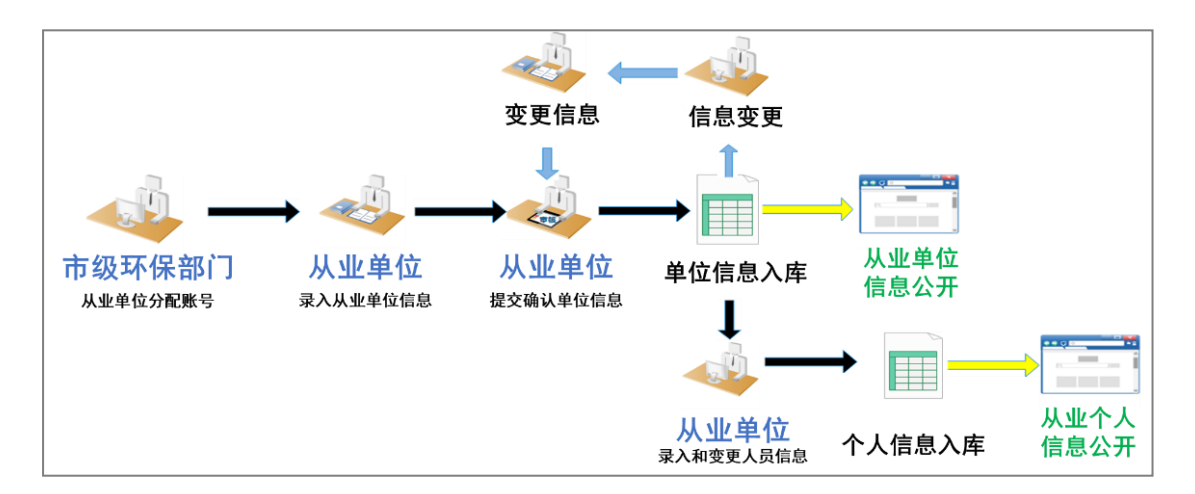

图 1.1 从业单位基本情况信息填报流程

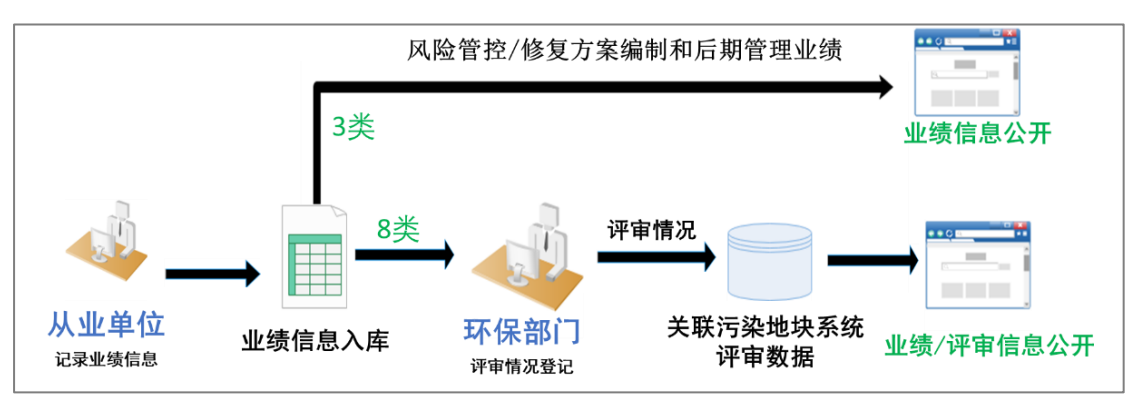

1.4.2 业绩情况信息录入与报告评审信息记录流程

## 2 系统操作说明

## 2.1 系统登录

从业单位访问信用记录系统门户,点击<sup>登录</sup>按钮,进入信用记录系统从业单 位登录入口。

| 全国土壤环境信息平台 | 建设用地土壤<br>从业单位和个人提  | 5染风险管控和修<br>h业情况信用记录   | 复<br>系统 | 首页   登录 |
|------------|---------------------|------------------------|---------|---------|
|            | A 单位名称、统一社会信用代码、法定代 | 表人 (负责人) 姓名或个人姓名 查询    | 高级查询    |         |
|            | 从业单位信用记录            | 从业个人信用                 | 记录      |         |
|            | 版权所有:中华人民           | 4和国生态环境部   网站声明   举报查询 |         |         |

#### 图 2.1 信用记录系统门户

在从业单位登录界面依次输入用户名、密码、验证码信息,点击 <sup>从业单位登录</sup> 后进行登录验证。

图 1.2 业绩情况信息录入与报告评审信息记录流程

| 全国土壤环境信息平台<br>建设用地土壤污势 | 风险管控和修复。 | 从业单位和个人执业情         | 青况信用记录系                    | <b>〔</b> 统              |         |      | 首页   登 | 渌  |
|------------------------|----------|--------------------|----------------------------|-------------------------|---------|------|--------|----|
|                        |          | 用户名<br>密 码<br>h2e5 | 欢迎登录系统<br>3 91120222!<br>円 | h 2 e 5                 |         |      |        |    |
|                        |          | 版权所有:中             |                            | <b>录</b><br>网站声明   举权查询 |         |      |        |    |
|                        |          | 图                  | 2.2 系统                     | 登录                      |         |      |        |    |
| 当用户                    | 名或者密码    | 骑输入错误时             | ,系统提为                      | 😣 用户名:<br>不             | 或密码错误   | 当用户账 | 户锁定时   | ₫, |
| 系统提示                   | 该登录账号已锁定 | , 请联系生态环境部主        | 管部门解锁                      | (注意: )                  | 从业单位    | 获取账号 | 号5日内   | 需  |
| 登录系统修                  | 改密码,否    | 所则账号将锁             | 定);系约                      | 充首次登                    | 录时,需    | 修改密码 | 马。     |    |
|                        | 修改密码 (密  | 马需大于等于8位且包含        | 法小写字母、数                    | 女字、特殊符号(                | 不包含=号)) | ×    |        |    |
|                        | *原密码:    | 原密码                |                            |                         |         |      |        |    |
|                        | *新密码:    | 请输入新密码             |                            |                         |         |      |        |    |
|                        | *确认新密码:  | 请确认新密码             |                            |                         |         |      |        |    |
|                        |          |                    | 提交                         |                         |         |      |        |    |

#### 图 2.3 首次登录密码修改

进入修改密码页面,需依次输入原密码、新密码、确认新密码信息后,点击 提交进行修改。当输入的密码不满足"密码长度需大于等于8位且包含大小写 字母、数字、特殊符号(不包含=号)"时,输入框提示"请按规则输入正确的密 码";当两次输入的密码不一致时,输入框提示"两次输入的密码不一样!"。

密码修改成功后,默认进入从业单位基本情况信息页面。

| 建设用地土壤污染风险     | 管控和修复从业单位和个人执业情况信用计                          | 己录系统                                                                               | (B) #1                       | ·煦,河北华/ |
|----------------|----------------------------------------------|------------------------------------------------------------------------------------|------------------------------|---------|
| ② 基本情况信息 ^     | 从业单位基本情况信息《从业单位基本情况信息填报告                     |                                                                                    | 変更情况 >                       |         |
| ■ 从业单位基本情况信息   |                                              |                                                                                    |                              |         |
| 8 从业个人基本情况信息   | 注册登记、备案基本情况                                  |                                                                                    |                              |         |
| ☆ 业绩情况信息       | *单位名称:                                       | *组织机构类型:                                                                           | 统一社会信用代码:                    |         |
| E 查看报告评审信息     | 河北华流 11×采西。 ?                                | 请选择组织机构类型                                                                          | ✓ 911.                       |         |
| e) 查看行政处罚信息    | *法定代表人(负责人)姓名:                               | *身份证件类型:                                                                           | *身份证件号码:                     |         |
| 122 查看虚假业绩举报信息 | 请输入法定代表人 (负责人) 姓名                            | 请选择身份证件类型                                                                          | ~ 请输入身份证件号码                  |         |
| ☞ 单位账号维护       | * 注册资本 (万元) :                                | *联系电话:                                                                             |                              |         |
|                | 请输入注册资本                                      | 请输入您的手机号或座机,例:010-6719XX                                                           | XX/131999                    |         |
|                | * 住所:                                        |                                                                                    |                              |         |
|                | 天津市 ◇ 市辖区 ◇ 南开区 ◇                            | 住所为营业执照上的住所,请输入行政区划后                                                               | 的具体地址(勿带行政区划)。如:长安街12号       |         |
|                | 从业类型                                         |                                                                                    |                              |         |
|                | □ 土壤污染状况调查 □ 土壤污染风险评估<br>□ 风险管控效果评估 □ 修复效果评估 | <ul> <li>□ 风险管控方案编制</li> <li>□ 修复方案编制</li> <li>□ 后期管理</li> <li>□ 相关工程监理</li> </ul> | 制 □ 风险管控施工<br>里 □ 相关土壤和地下水监测 | □ 修复施工  |
|                | 证明材料                                         |                                                                                    |                              |         |
|                | * 统一社会信用代码证书 (或营业执照、事业单位法人证书)                | 上传 ( <u>文件参考)</u> :                                                                |                              |         |
|                |                                              |                                                                                    |                              | 保存提交    |
|                | 版权所有                                         | F: 中华人民共和国生态环境部                                                                    |                              |         |

图 2.4 从业单位基本情况信息维护界面

## 2.2 从业单位基本情况信息

从业单位基本情况信息用于从业单位填报单位的注册登记、备案基本情况, 从业类型,专业资质信息,证明材料信息。

### 2.2.1 信息填报

(1) 从业单位基本情况信息填报告知

从业单位填报单位信息前需点击《从业单位基本情况信息填报告知》阅读填报告知信息。

| 从业单位基本情况信息《从业                                                                                                    | 9.善价其大楼设在自得很长知"<br>从亚单位基本情况信息填报告知                                                                                                    | 变更情况 >                                                                                    |
|----------------------------------------------------------------------------------------------------|----------------------------------------------------------------------------------------------------|-------------------------------------------------------------------------------------------|
| <ul> <li> <b>i</b> 注册登记、畲家基本情况         <ul> <li>             单位名称:             <ul> <li>                  北京土语修复集团                 </li> <li></li></ul></li></ul></li></ul> | <ul> <li>一、信息录入单位为本单位在"建设用地土壤污染风险管控和修复从业单位和<br/>个人执业情况信用记录系统"中录入信息的合法性、真实性、完整性、及时性和准<br/>确性负责。录入虚假信息,或录入信息属于《互联网信息服务管理力法》第十五条<br/>所列内容之一的,信息录入单位承担相关法律责任。</li> <li>二、确保在本信用记录系统中录入的所有信息真实准确、完整有效。</li> <li>三、遵守中国人民共和国宪法和法律,承担一切因您的不当信息录入引起的法</li> </ul> | 统 <u>社会信用代码</u> :<br><ul> <li>✓ 91130100780118080A</li> <li>◆ 身份证件号码:</li> <li></li></ul> |
| * <del>注册资本</del> (万元):<br>请输入注册资本<br>* 住所:<br>北京市 v 市辖区                                                                                                    | 律责任.<br>□ 2 図<br>■ ○ ○ 西城区 ○ ○ 住所为营业执照上的住所,请给入行政区划后的具体加                                                                                                    | ŋ<br>蚰(勿带行政区划), 如: 长安街12号                                                                 |

图 2.5 从业单位基本情况信息填报告知

(2) 注册登记、备案基本情况

从业单位依据提示依次填报单位名称、组织机构类型、统一社会信用代码、 法定代表人(负责人)姓名、身份证件类型、身份证件号码、注册资本、联系电 话、住所信息。

| 注册登记、备案基本情况        |                 |             |
|--------------------|-----------------|-------------|
| *单位名称:             | *组织机构类型:        | 统一社会信用代码:   |
| 天津雍                | 国有企业            | 91120222N   |
| *法定代表人(负责人)姓名:     | *身份证件类型:        | *身份证件号码:    |
| 35                 | 身份证 🗸           | 51132319871 |
| * 注册资本(万元):<br>100 | *联系电话:<br>13536 |             |
| * 住所:              | 第二大街35号         |             |

图 2.6 注册登记、备案基本情况

(3) 从业类型维护

从业单位选择本单位从事项目的从业类型(支持多选)。当从业类型选择"风险管控施工、修复施工、相关工程监理、相关土壤和地下水监测"需要维护专业资质信息。(注意:当选择需要上传资质信息的从业类型后,取消该项从业类型时,系统将自动删除该项专业资质信息)

| 从业类型                                               |                                              |                                            |                                                |                                                    |        |  |
|----------------------------------------------------|----------------------------------------------|--------------------------------------------|------------------------------------------------|----------------------------------------------------|--------|--|
| <ul> <li>✓ 土壤污染状况调查</li> <li>✓ 风险管控效果评估</li> </ul> | <ul> <li>土壤污染风险评估</li> <li>修复效果评估</li> </ul> | <ul> <li>风险管控方案编制</li> <li>后期管理</li> </ul> | <ul> <li>◎ 修复方案编制</li> <li>✓ 相关工程监理</li> </ul> | <ul> <li>□ 风险管控施工</li> <li>☑ 相关土壤和地下水监测</li> </ul> | □ 修复施工 |  |

图 2.7 从业类型选择

| 从业单位基本                                       | 际情况信息 <u>《从</u> | 业单位基本情况(                                    | 自植捉生如     | N        |          | 1              |                                                              |        | 变更情况 >  |
|----------------------------------------------|-----------------|---------------------------------------------|-----------|----------|----------|----------------|--------------------------------------------------------------|--------|---------|
| 从业类型                                         | ◎ Ⅰ 从业类型        |                                             | ⑦ 提示      | 提示       |          |                |                                                              |        |         |
| <ul> <li>✓ 土壌汚染れ</li> <li>✓ 风险管控交</li> </ul> | 代况调查<br>女果评估    | <ul> <li>土壤污染风险证</li> <li>修复效果评估</li> </ul> | 回俱与<br>更? | 他大页(应信志) |          | ■方案编制<br>≮工程监理 | <ul> <li>风险管控施工</li> <li>相关土壤和地下水监测</li> <li>取消勾选</li> </ul> | □ 修复施工 |         |
| 专业资质信                                        | 息(适用于监测单        | 位填写)                                        |           |          |          | 変更时将删除E        |                                                              |        |         |
| 序号                                           | 资质类型            | 证书名                                         | 称         |          | 发证机关     | 证书编号           | 证书有效期限                                                       | 证书文件   | 操作      |
| 1                                            | СМА             | 证书名                                         | 称         | 检测机      | 山构资质认定证书 | 2021012312213  | 2021-06-17                                                   | 查看     | 修改   删除 |
|                                              |                 |                                             |           |          |          |                |                                                              |        |         |

图 2.8 取消含专业资质信息的从业类型

(4) 专业资质信息

专业资质信息用于维护从业单位的资质证书信息。专业资质信息分

| 专业资质信息(适用于监测单位填写) | 和 | 专业资质信息(适用于风险管控施工单位、 | 修复施工单位、 | 工程监理单位填写) | 两类。 |
|-------------------|---|---------------------|---------|-----------|-----|
| ,                 | 1 |                     |         |           |     |

| -<br>步业资质信息 (适用于监测单位填写)                                 |                           |                                                   |                |                     |                             |                   |                      |  |
|---------------------------------------------------------|---------------------------|---------------------------------------------------|----------------|---------------------|-----------------------------|-------------------|----------------------|--|
| 序号                                                      | 资质类型                      | 证书名称                                              | 发证机关           | 证书编号                | 证书有效期限                      | 证书文件              | 操作                   |  |
| 1                                                       | СМА                       |                                                   | 检测机构资质认定证书     | 2021012             | 2021-06-17                  | 查看                | 修改 删除                |  |
| <sup>工 新闻</sup><br>专业资质信息 (适用于风险管控施工单位、修复施工单位、工程监理单位填写) |                           |                                                   |                |                     |                             |                   |                      |  |
| 业资质信                                                    | 息(适用于风险管                  | 控施工单位、修复施工单位、工程监                                  | 理单位填写)         |                     |                             |                   |                      |  |
| 业资质信<br><b>序号</b>                                       | 息 (适用于风脸管)<br><b>资质类型</b> | 控施工单位、修复施工单位、工程监<br><b>证书名称</b>                   | 理单位填写)<br>发证机关 | 证书编号                | 证书有效期限                      | 证书文件              | 操作                   |  |
| <del>。</del> 业资质信<br><b>序号</b><br>1                     | e (适用于风险管<br>资质类型<br>CMS  | <mark>控施工单位、修复施工单位、工程监</mark><br><b>证书名称</b><br>む | 理单位填写)         | <b>证书编号</b><br>1329 | <b>证书有效期限</b><br>2024-07-26 | <b>证书文件</b><br>查看 | <b>操作</b><br>修改   删除 |  |

图 2.9 专业资质信息管理

支持资质证书信息的新增、修改、删除管理。

<u>(4.1) 添加资质证书</u>

点击 +新增 按钮,进入资质证书信息维护页面。

| 新增资质信息               | Х             |
|----------------------|---------------|
| * 资质类型:<br>CMA       | ★ 证书编号:<br>9  |
| * 证书各称:              | * 发证机关:<br>Cr |
| * 证书有效期限: 2021-04-30 |               |
| 证书文件:<br>」 请上传证书文件   | 仅支持PDF文件格式    |
|                      | 取消 提交         |

图 2.10 资质信息维护界面

依次录入资质类型、证书编号、证书名称、发证机关、证书有效期限信息及 上传证书扫描件,点击<sup>握交</sup>信息保存成功,点击<sup>取消</sup>取消信息保存。

当填写适用于监测单位的资质信息时,资质类型为 CMA 和 CNAS 两种。当选择 CMA 时,发证机关支持检索和手工录入;当选择 CNAS 时,发证机关默认关联发证机关。

当填写适用于风险管控施工单位、修复施工单位、工程监理单位的资质信息 时,资质类型支持手工录入。

(4.2) 修改资质证书

选中需要修改的资质证书信息点击 修改,进入资质信息维护界面。点击 概刻

信息保存成功,点击取消编辑资质信息。

| * 页顶突空:                          |    | * 证书编号:                                                                                                    |  |
|----------------------------------|----|----------------------------------------------------------------------------------------------------|--|
| CMA                              |    |                                                                                                    |  |
| * 证书名称:                          |    | * 发证机关:                                                                                                    |  |
| CMA证书                            |    | 100 B 100 B |  |
|                                  |    |                                                                                                    |  |
| * 证书有效期限:                        | ±1 |                                                                                                    |  |
| * 证书有效期限:<br>2021-04-30          | Ë  |                                                                                                    |  |
| * 证书有效期限:<br>2021-04-30<br>证书文件: | Ë  |                                                                                                    |  |

图 2.11 资质信息维护

(4.3) 删除资质证书

选中需要删除的资质证书信息点击 删除按钮,弹出删除提示页面,点击确定 删除成功,点击取消则取消删除。

| In //-   |
|----------|
| ① 确定删除吗? |
| 取消 确定    |
| 修改 删除    |

#### 图 2.12 删除资质信息

(5) 证明材料

证明材料需上传统一社会信用代码证书(或营业执照、事业单位法人证书) 和《建设用地土壤污染风险管控和修复从业单位承诺书》。

| 证明材料                                                                                                    |            |
|----------------------------------------------------------------------------------------------------|------------|
| * 统一社会信用代码证书(或营业执照、事业单位法人证书)上传(文件参考):                                                                                                    |            |
| L 请上传《统一社会信用代码证书 (或营业执照、事业单位法人证书) 》(盖章件)                                                                                                    | 仅支持PDF文件格式 |
| <ul> <li>建设用地土環污染风险管控和修复从业单位承诺书上传</li> <li>(建设用地土環污染风险管控和修复从业单位承诺书模板下载):</li> <li>              」 清上传《建设用地土壤污染风险管控和修复从业单位承诺书》(盖靠件)      </li> </ul> | 仅支持PDF文件格式 |

#### 图 2.13 证明材料上传

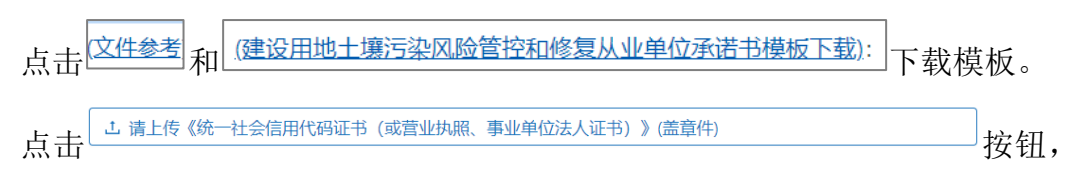

选择上传文件(注意:证明材料需为 PDF 文件),点击 打开(0) 按钮,上传证明 材料。

| 从业单位基本情》<br>            |                                                                                                | PDF<br>cmail#s.pdf      | PDF<br>cnasi@#5.pdf             | PDF<br>人<br>单位承诺书.pdf | PDF<br>人<br>风脸评估报告.<br>pdf | PDF<br>人<br>个人现权书.pdf  | PDF<br>人<br>环保行政社司.<br>pdf |                           |                   | 变更情况                 |
|-------------------------|------------------------------------------------------------------------------------------------|-------------------------|---------------------------------|-----------------------|----------------------------|------------------------|----------------------------|---------------------------|-------------------|----------------------|
| <b>序号</b><br>1          | <ul> <li>▶ 1986</li> <li>● 毎乐</li> <li>■ 系統(C:)</li> <li>■ 软件(D:)</li> <li>■ 文档(E:)</li> </ul> | 环境证书.pdf                | 举报材料.pdf                        | 申请书.pdf               | 营业执照。pdf                   |                        |                            | <b>持有效期限</b><br>)24-07-26 | <b>证书文件</b><br>直看 | <b>操作</b><br>修改   删除 |
| Ⅰ 证明材料<br>* 統一社会信用代码    | #12 #12 #12 #12 #12 #12 #12 #12 #12 #12                                                        | ▼<br>业前位法人证书) 上桥        | (文件参考)・                         |                       |                            | ✓ Adobe Acrob<br>打开(○) | eat 交档 (*.pdf) - ><br>取消   |                           |                   |                      |
| 1. 请上传《统一<br>* 建设用地土壤污迹 | 社会信用代码证书(或营<br>和风险管控和修复从业单位                                                                    | 业执照、事业单位法。<br>立承诺书上传    | 、 <u>(文田 (文</u> )).<br>人证书) 》(盖 | 章件)                   |                            |                        | 仅支持PDF文化                   | 牛格式                       |                   |                      |
| (建设用地土壤污染<br>よ 请上传《建设   | 风脸管控和修复从业单位;<br>用地土壤污染风险管控和                                                                    | 承诺书模板下载):<br>修复从业单位承诺书》 | ) (盖章件)                         |                       |                            |                        | 仅支持PDF文化                   | 牛格式                       |                   |                      |
| *本信息由:                  | 填振人姓名, 必填                                                                                      |                         | 填报人身份证                          | 件号码,必填                | 填拍                         | <b>쥖,承诺信息</b> 真        | 实有效                        |                           |                   |                      |

图 2.14 证明材料上传

| 证明材料                                                    |                     |
|---------------------------------------------------------|---------------------|
| * 统一社会信用代码证书(或营业执照、事业单位法人证书)上传(文件参考):                   |                     |
| 《统一社会信用代码证书(或营业执照、事业单位法人证书)》(盖章件)                       | 仅支持PDF文件格式 🗋 查看 删除  |
| * 建设用地土壤污染风险管控和修复从业单位承诺书上传<br>(建设用地土壤污染风险管控和修复从业单位承诺书上传 |                     |
| 《建设用地土壤污染风险管控和修复从业单位承诺书》(盖管件)                           | 仅支持PDF文件格式 🗋 查看 🗒 除 |

#### 图 2.15 证明材料查看和删除

(6) 信息保存

信息保存前需要维护填报人姓名、身份证号码信息,维护完成后点击<sup>保存</sup> 按钮,信息录入完整则保存成功,信息录入不完整则页面提示填报问题。

| 证明材料                              |                                                 |                                           |                     |    |
|-----------------------------------|-------------------------------------------------|-------------------------------------------|---------------------|----|
| * 统一社会信用                          | 代码证书(或营业执照、事业                                   | L单位法人证书)上传 <u>(文件参考)</u> :                |                     |    |
| 《统一社会信用                           | 月代码证书 (或营业执照、事                                  | 业单位法人证书)》(盖章件)                            | 仅支持PDF文件格式 🖸 查看 删 除 |    |
| * 建设用地土壤;<br>(建设用地土壤污<br>《建设用地土壤污 | 亏染风险管控和修复从业单位<br>染风险管控和修复从业单位;<br>影亏染风险管控和修复从业单 | 2承诺书上传<br><u>承诺书機板下载</u> ):<br>位承诺书》(盖章件) | 仅支持PDF文件格式 D 查看 删除  |    |
| ▶本信息由:                            | <b>张</b> .                                      | 511                                       | 填报,承诺信息真实有效         |    |
|                                   |                                                 |                                           | 保存                  | 提交 |

图 2.16 信息保存问题提示

## 2.2.2 信息提交

信息维护完整后,点击 <sup>王文</sup>按钮,进入从业单位填报信息自审页面,从业单 位对自己填报的内容进行自审核。

| 提交                                                                                                    |                                        |            |                    |                          | ×    |
|----------------------------------------------------------------------------------------------------|----------------------------------------|------------|--------------------|--------------------------|------|
| 注册登记、备案基本情况                                                                                                    |                                        |            |                    |                          |      |
| * 单位名称:                                                                                                    | *组织机                                   | 9类型:       |                    | 统一社会信用代码:                |      |
| 天津雍辉薪源土泉,                                                                                                    | 国有企                                    | <u>lk</u>  |                    | 91120222M                |      |
| * 法定代表人(负责人)姓名:                                                                                                    | *身份证(                                  | 4类型:       |                    | *身份证件号码:                 |      |
| 张鹏                                                                                                    | 身份证                                    |            |                    | 5113231983               |      |
| * 注册资本 (万元) :                                                                                                    | * 联系电i                                 | 舌:         |                    |                          |      |
| 100                                                                                                    | 1353a                                  |            |                    |                          |      |
| * 住所:                                                                                                    |                                        |            |                    |                          |      |
| 天津市 > 市辖区 > 武清区                                                                                                    | > 天津市武                                 | 清区第二       |                    |                          |      |
|                                                                                                    |                                        |            |                    |                          |      |
| 从业类型                                                                                                    |                                        |            |                    |                          |      |
| <ul> <li>&gt;&gt; 土壤污染风险评估</li> <li>&gt;&gt; 土壤污染风险评估</li> <li>&gt;&gt;&gt;&gt; 风险管控效果评估</li> <li>&gt;&gt;&gt;&gt;&gt;</li> <li>&gt;&gt;&gt;&gt;&gt;</li> <li>&gt;&gt;&gt;&gt;&gt;</li> <li>&gt;&gt;&gt;&gt;&gt;</li> <li>&gt;&gt;&gt;&gt;&gt;</li> <li>&gt;&gt;&gt;&gt;</li> <li>&gt;&gt;&gt;&gt;</li> <li>&gt;&gt;&gt;&gt;</li> <li>&gt;&gt;&gt;&gt;</li> <li>&gt;&gt;&gt;</li> <li>&gt;&gt;</li> <li>&gt;&gt;</li> <li>&gt;</li> <li< td=""><td><ul> <li>风险管排</li> <li>后期管理</li> </ul></td><td>空方案编制</td><td>案编制 □ 『<br/>星监理 ☑ 相</td><td>风险管控施工 (1)<br/>目关土壤和地下水监测</td><td>8复施工</td></li<></ul> | <ul> <li>风险管排</li> <li>后期管理</li> </ul> | 空方案编制      | 案编制 □ 『<br>星监理 ☑ 相 | 风险管控施工 (1)<br>目关土壤和地下水监测 | 8复施工 |
| 专业资质信息 (适用于监测单位填写)                                                                                                    |                                        |            |                    |                          |      |
| 序号 资质类型 证书                                                                                                    | 5名称                                    | 发证机关       | 证书编号               | 证书有效期限                   | 证书文件 |
| 1 CMA 证书                                                                                                    |                                        | 检测机构资质认定证书 | 2021012312213      | 2021-06-17               | 查看   |

图 2.17 从业单位提交信息审核

信息审核完成后,填写信息审核人员姓名及身份证信息,点击<sup>提交</sup>按钮, 信息提交成功并进行公开;点击<sup>取消</sup>按钮,则退回至信息填报页面。

| 证明材料                              |                                                        |                                  |               |
|-----------------------------------|--------------------------------------------------------|----------------------------------|---------------|
| 统一社会信用代码                          | 证书(或营业执照、事业单位法)                                        | 、证书) 上传 <u>(文件参考</u> ):          |               |
| 《统一社会信用作                          | 仅支持PDF文件格式 查看                                          |                                  |               |
| 建设用地土壤污染<br>(建设用地土壤污染<br>《建设用地土壤污 | 风险管控和修复从业单位承诺书」<br>2000管控和修复从业单位承诺书<br>5染风险管控和修复从业单位承诺 | 上传<br><u>機板下戦</u> ):<br>(市》(盖皐件) | 仅支持PDF文件格式 查看 |
| *本信息由:                            | 34                                                     | 5113231987080                    | 填报,承诺信息真实有效   |
| *本信息经:                            | 李                                                      | 51132319( 0070711                | 审核,确认信息填报无误   |
|                                   |                                                        |                                  |               |

图 2.18 提交信息审核

注意事项:

 1.从业单位点击"提交"按钮前,需认真审核所填报的内容,信息一旦"提 交"将被实时公开。系统将记录从业单位每次信息变更情况,并公开变更内容;
 2.从业单位信息填报人与信息审核人不能为同一个人。

2.2.3 信息变更

己提交的从业单位信息可通过信息变更按钮,申请变更单位基本情况信息。

| 从业单位基本情况信息《从业单位基本情况信息填报                                                                            | 告知》                                        |                                                |                                                  |        | 变更情况 > |
|----------------------------------------------------------------------------------------------------|--------------------------------------------|------------------------------------------------|--------------------------------------------------|--------|--------|
| 注册登记、备案基本情况                                                                                        |                                            |                                                |                                                  |        |        |
| * 单位名称:                                                                                            | * 组织机构类型:                                  |                                                | 統一社会信用代码:                                        |        |        |
| 天津。  苏源土壤修复                                                                                        | 国有企业                                       |                                                | 9112                                             |        |        |
| * 法定代表人(负责人)姓名:                                                                                    | *身份证件类型:                                   |                                                | *身份证件号码:                                         |        |        |
| 张                                                                                                  | 身份证                                        |                                                | 511323****                                       |        |        |
| * 注册资本(万元):                                                                                        | *联系电话:                                     |                                                |                                                  |        |        |
| 100                                                                                                | 1353827                                    |                                                |                                                  |        |        |
| * 住所:<br>天津市 v 市辖区 v 武酒区                                                                           | ∨ → → → → 大街34                             | <b>-</b>                                       |                                                  |        |        |
| 从业类型                                                                                               |                                            |                                                |                                                  |        |        |
| <ul> <li>✓ 土壤污染状况调查     <li>□ 土壤污染风险评估     <li>◎ 风险管控效果评估     <li>修复效果评估</li> </li></li></li></ul> | <ul> <li>风险管控方案编制</li> <li>后期管理</li> </ul> | <ul> <li>◎ 修复方案编制</li> <li>☑ 相关工程监理</li> </ul> | <ul> <li>风险管控施工</li> <li>✓ 相关土壤和地下水监测</li> </ul> | ■ 修复施工 |        |
| 专业资质信息(适用于监测单位填写)                                                                                  |                                            |                                                |                                                  |        |        |
|                                                                                                    |                                            |                                                |                                                  |        | 信息变更   |

图 2.19 信息变更

点击 <sup>信息变更</sup>进入信息变更页面。填写需要变更的信息内容,操作参考 2.2.1 "从业单位基本情况填报"(注意:请谨慎变更信息,所有的变更内容都将被记录,并对外进行公开)。

| 从业单位基本情况信息 <u>《从业单位基本情况信息填报</u>                                                          | 告知》                                        |                                                |                                                                    | 变更情况 ≻ |
|------------------------------------------------------------------------------------------|--------------------------------------------|------------------------------------------------|--------------------------------------------------------------------|--------|
| 注册登记、备案基本情况                                                                              |                                            |                                                |                                                                    |        |
| *单位名称:                                                                                   | * 组织机构类型:                                  |                                                | 統一社会信用代码:                                                          |        |
| "壤修复技术有限公司                                                                               | 国有企业                                       |                                                | 91120222MA06A'                                                     |        |
| * 法定代表人(负责人)姓名:                                                                          | *身份证件类型:                                   |                                                | *身份证件号码:                                                           |        |
| 3t .                                                                                     | 身份证                                        |                                                | 5113231987                                                         |        |
| * 注册资本(万元):                                                                              | *联系电话:                                     |                                                |                                                                    |        |
| 100                                                                                      | 135382                                     |                                                |                                                                    |        |
| *住所:<br>天津市 > 市辖区 > 武湄区                                                                  | ∨ 武清区第二大街34                                | <del>9</del>                                   |                                                                    |        |
| 从业类型                                                                                     |                                            |                                                |                                                                    |        |
| <ul> <li>✓ 土壌汚染状況调查</li> <li>□ 土壌汚染风給评估</li> <li>☑ 风給管控效果评估</li> <li>◎ 修复效果评估</li> </ul> | <ul> <li>风险管控方案编制</li> <li>后期管理</li> </ul> | <ul> <li>□ 修复方案编制</li> <li>✓ 相关工程监理</li> </ul> | <ul> <li>□ 风脸管控施工</li> <li>□ 修复施工</li> <li>☑ 相关土壤和地下水监测</li> </ul> |        |
| 专业资质信息(适用于监测单位填写)                                                                        |                                            |                                                |                                                                    |        |
|                                                                                          |                                            |                                                | 取消变更保存                                                             | 提交     |

图 2.20 信息变更填报

点击 联制变更 按钮,可以取消本次变更的申请。

## 2.2.4 变更情况

点击"从业单位信息管理"右上角 按理情况 按钮,可查看从业单位基本情况 信息的历史变更记录。

| ← 变更情况 |            |    |
|--------|------------|----|
| 序号     | 变更日期       | 操作 |
| 1      | 2021-08-03 | 详情 |
| 2      | 2021-08-03 | 详情 |
| 3      | 2021-08-03 | 详情 |
| 4      | 2021-08-03 | 详情 |
| 5      | 2021-07-22 | 详情 |
| 6      | 2021-07-01 | 详情 |
| 7      | 2021-07-01 | 详情 |
| 8      | 2021-06-30 | 详情 |

图 2.21 变更记录列表

点击变更记录列表中的<sup>[]]]</sup>按钮,可以查看从业单位历史填报信息,同时系 统显示本次信息变更的内容。

| 详情       |                |                |            |             |      |      |              |                                                                                                    |                                                                                                    |
|----------|----------------|----------------|------------|-------------|------|------|--------------|----------------------------------------------------------------------------------------------------|----------------------------------------------------------------------------------------------------|
| 天津雍辉     | 薪源土壤修复技术有限2    | 行              |            |             |      |      |              |                                                                                                    |                                                                                                    |
| 申请日期: 20 | 021-06-30      |                |            |             |      |      |              |                                                                                                    |                                                                                                    |
| 1 CN     | MA 址书名标        | 检测和内资          | 2021012312 | 2021-06-17  | 宣看   | 文件查看 | 92           |                                                                                                    | 体一社会信用伊拉江书                                                                                                    |
|          |                |                |            |             |      | Anza |              |                                                                                                    | N TIMEN WHEN                                                                                                    |
|          |                |                |            |             |      |      |              |                                                                                                    |                                                                                                    |
| 专业资质信息   | 息(這用于风险管控施工单位、 | 修复施工单位、工程监理单位均 | 與写)        |             |      |      |              |                                                                                                    |                                                                                                    |
| 序号 资质    | 类型 证书名称        | 发证机关           | 证书编码       | 证书有效期限      | 证书文件 |      |              |                                                                                                    |                                                                                                    |
| 1 CN     | MS 环境科学院证      | 书 中国环境科        | 132XTJ123  | 2024-07-26  | 查看   |      |              | And Deputation and the party of the party of |                                                                                                    |
|          |                |                |            |             |      |      |              | ある                                                                                                    | 1 4 8                                                                                                    |
|          |                |                |            |             |      |      |              |                                                                                                    |                                                                                                    |
| 从业单位变    | 更基本情况信息        |                |            |             |      |      |              | 名 称                                                                                                    | 统一社会信用代码                                                                                                    |
|          |                |                |            | *******     |      |      |              | 主体类型们                                                                                                    | 戰責任公司                                                                                                    |
| げち       | 义史信息           | 受更削            |            | 受更后         |      |      |              | ***                                                                                                    |                                                                                                    |
| 1        | 住所             | 天津市市辖区武清区天津市武  | \iji 天津i   | 市市辖区武清区天洋   | 計武清  |      | 2            | 法正代表人 成 立日 期 201                                                                                                    | 16年09月12日                                                                                                    |
| 2        | 联系电话           | 13538271023    |            | 13538270322 | 2    |      |              |                                                                                                    |                                                                                                    |
|          |                |                |            |             |      |      | and a second |                                                                                                    | DERVISE DERVESSIONED, DESCRIPTION<br>EXPERIMENTALINED, DESCRIPTION<br>DERVESSIONERS ALBERTS BEIGH<br>APPENDIXES - SCHILLE, BEIGH |

图 2.22 从业单位详情信息页面

## 2.3 从业个人基本情况信息

从业个人基本情况信息主要用于从业单位维护单位内从业人员的基本情况 信息。主要功能包括:添加人员信息、编辑人员信息、删除人员信息、提交入库、 信息变更、人员信息查看。

| 建设用地土壤污染风险管  | 會控利   | 修复         | 从业单位           | 和个人执业情况信用记录系统     | ፞፞፞        |                  |      |      |            | <u>⑧</u> 欢迎症, i | oiki - Vitamy - V |
|--------------|-------|------------|----------------|-------------------|------------|------------------|------|------|------------|-----------------|-------------------|
| 图 基本情况信息 ^   | 国籍    | : 请选       | 择国籍            | 在岗情               | 况: 全部      |                  | ~    | 姓名:  | 请输入姓名      |                 |                   |
| 匙 从业单位基本情况信息 | inus. | T AT HE PR |                |                   | ¥8. TTAL   | 118 . 体志口#       | a ±5 |      |            |                 |                   |
| A 从业个人基本情况信息 | Sarbi | al IT HE   | - Herrichtogen | MITTRE .          | 993- 7TXEE | 別 ~ 中床口片         |      |      |            |                 |                   |
| ₩ 业绩情况信息     |       |            |                |                   |            |                  |      |      |            |                 |                   |
| 2 查看报告评审信息   |       | 添加         | 提交             |                   |            |                  |      |      |            |                 |                   |
| e) 查看行政处罚信息  |       | 序号         | 姓名             | 国籍                | 身份证件类型     | 身份证件号码           | 在岗情况 | 证明材料 | 更新日期       | 提交状态            | 操作                |
| 🖸 查看虚假业绩举报信息 |       | 1          | 王山             | 中国                | 身份证        | 511323*****321X  | 不在岗  | 查看   | 2021-08-06 | 已提交             | 详情   信息变更         |
| ◎ 单位账号维护     |       | 2          | 王萌             | 阿富汗               | 身份证        | 511323*****321X  | 在岗   | 查看   | 2021-07-22 | 已提交             | 详情   信息变更         |
|              |       | 3          | 张媛             | 阿根廷               | 护照         | P****101         | 在岗   | 查看   | 2021-07-22 | 已提交             | 详情   信息変更         |
|              |       | 4          | 周鹏非            | 中国                | 身份证        | 511323*****532X  | 在岗   | 查看   | 2021-08-04 | 已提交             | 详情   信息变更         |
|              |       | 5          | 张晨涛            | 中国                | 身份证        | 511323******5321 | 在岗   | 查看   | 2021-07-22 | 已提交             | 详情   信息变更         |
|              | _     |            |                |                   |            |                  |      |      | < 1        | > 105           | 毫/而 ▼ 共5条记录       |
|              | L     |            |                |                   |            |                  |      |      |            |                 |                   |
|              |       |            |                |                   |            |                  |      |      |            |                 |                   |
|              |       |            |                |                   |            |                  |      |      |            |                 |                   |
|              |       |            |                |                   |            |                  |      |      |            |                 |                   |
|              |       |            |                |                   |            |                  |      |      |            |                 |                   |
|              |       |            |                | <b>毎</b> 収所有・由化 」 | 昆井和国生木荘も   | <b>會</b> 空限      |      |      |            |                 |                   |

图 2.23 从业个人基本情况信息

注意事项:

1、从业个人基本情况信息一经提交不允许删除;

2、当从业个人基本情况信息已被录入系统时,从业个人身份证件号码不允 许变更;

3、当从业个人离岗时,该从业单位需及时将人员状态变更为"不在岗";

4、从业个人是指在从事土壤污染状况调查、土壤污染风险评估、风险管控 方案编制、修复方案编制、风险管控施工、修复施工、风险管控效果评估、修复 效果评估、后期管理、相关工程监理、相关土壤和地下水监测等活动的从业单位 中直接负责的主管人员和其他直接责任人员;

5、请谨慎变更从业个人信息,所有的变更历史都将被记录并对外公开。

## 2.3.1 添加从业人员

点击 滚加 按钮,进入从业单位人员添加页面,阅读 《从业个人基本情况信息填报告知》 弹窗信息。

| 从业个人基本情况信息填报告知                             |   |
|--------------------------------------------|---|
| 一、确保在本信用记录系统中录入的所有信息真实准确、完整有效。             |   |
| 二、遵守中国人民共和国宪法和法律,承担一切因您的不当信息录入引起的;<br>律责任。 | 法 |
|                                            | 阅 |

图 2.24 从业个人基本情况信息填报告知

维护从业个人姓名、性别、国籍、身份证件类型、身份证件号码、在岗情况、 从业类型(从业类型支持多选)信息,上传《建设用地土壤污染风险管控和修复 从业个人承诺书》。

| 个人基本情况                               |                    |          |
|--------------------------------------|--------------------|----------|
| * 姓名:                                | * 性别:              | * 国籍:    |
| 张信                                   | ● 男 ○ 女            | 中国       |
| 9份证件类型:                              | *身份证件号码:           | - 在岗情况:  |
| 身份证 >                                | 130183199          | 在岗       |
| 证明材料                                 |                    |          |
| * 建设用地主壤污染风险管控和修复从业个人承诺书 (建设用地主壤污染风险 | 曾控和修复从业个人承诺书模板下载): |          |
| 《建设用地土壤污染风险管控和修复从业个人承诺书》 (盖章件)       | 仅支持PDF文件           | 格式 查看 删除 |
|                                      |                    |          |
|                                      |                    |          |
|                                      |                    |          |
|                                      |                    |          |
|                                      |                    |          |
|                                      |                    |          |
|                                      |                    |          |
|                                      |                    |          |
|                                      |                    |          |
|                                      |                    |          |
|                                      |                    |          |
|                                      |                    | 保存。  提交  |

图 2.25 添加单位从业人员

信息维护完成后,点击<sup>保存</sup>按钮,保存信息。点击<sup>提交</sup>按钮,提交人员信息入库。点击<sup>回题</sup>按钮,取消本次信息维护。

#### 2.3.2 编辑从业人员

系统支持从业单位编辑未提交的从业人员基本情况信息。选中从业个人信息, 点击<sup>[编辑]</sup>按钮,进入信息编辑页面,编辑相关信息。

| 个人基本情况                |                           |            |         |      |
|-----------------------|---------------------------|------------|---------|------|
| *姓名:                  | * 性别:                     |            | * 国籍:   |      |
| 张代                    | ● 男 ○ 女                   |            | 中国      |      |
| *身份证件类型:              | *身份证件号码:                  |            | * 在岗情况: |      |
| 身份证                   | × 130183199               |            | 在岗      |      |
| 1 months and          |                           |            |         |      |
| 1 证明初料                |                           |            |         |      |
| * 建设用地土壤污染风险管控和修复从业个人 | 承诺书 (建设用地土壤污染风险管控和修复从业个人承 | 诺书模板下载):   |         |      |
| 《建设用地土壤污染风险管控和修复从业个》  | 人承诺书》 (盖章件)               | 仅支持PDF文件格式 | 查看删除    |      |
|                       |                           |            |         |      |
|                       |                           |            |         |      |
|                       |                           |            |         |      |
|                       |                           |            |         |      |
|                       |                           |            |         |      |
|                       |                           |            |         |      |
|                       |                           |            |         |      |
|                       |                           |            |         |      |
|                       |                           |            |         |      |
|                       |                           |            |         |      |
|                       |                           |            |         |      |
|                       |                           |            |         |      |
|                       |                           |            |         |      |
|                       |                           |            |         |      |
|                       |                           |            |         |      |
|                       |                           |            |         | 保存提交 |

#### 图 2.26 从业人员信息编辑

信息编辑完成后,点击 保存 按钮,保存信息。点击 <sup>提交</sup>按钮,提交人员信息入库。点击 <sup>运</sup> 按钮,取消本次编辑操作。

#### 2.3.3 删除从业人员

系统支持从业单位删除未提交的从业人员信息。选中人员信息点击<sup>删除</sup>按钮, 弹出删除提示框,点击 • 定按钮,删除信息。点击 <sup>驱</sup>按钮,取消本次删除。

| 国籍: | 请选   | 泽国籍   |     | 在岗情况:  | 全部               |      |      | 姓名: 请      | 输入姓名  |                  |
|-----|------|-------|-----|--------|------------------|------|------|------------|-------|------------------|
| 身份证 | [件类型 | 请选择身份 | ₩   | 更新日期:  | 开始日期 ~           | 结束日期 |      |            |       |                  |
|     |      |       |     |        |                  |      |      |            |       | Q 査询 C 重置        |
|     | 添加   | 提交    |     |        |                  |      |      |            |       | 0 确定删除吗?         |
|     | 序号   | 姓名    | 国籍  | 身份证件类型 | 身份证件号码           | 在岗情况 | 证明材料 | 更新日期       | 提交状态  | 取消 确定            |
|     | 1    | 张伟魏   | 中国  | 身份证    | 130183******1111 | 在岗   | 查看   | 2021-07-21 | 未提交   | 编辑 详情 删除         |
|     | 2    | 张涵    | 中国  | 身份证    | 130183******0000 | 不在岗  | 查看   | 2021-07-21 | 未提交   | 编辑 详情 删除         |
|     | 3    | 张元    | 中国  | 身份证    | 511323******4321 | 在岗   | 查看   | 2021-07-06 | 已提交   | 详情   信息变更        |
|     | 4    | 张龙    | 中国  | 身份证    | 511323******4321 | 在岗   | 查看   | 2021-07-06 | 已提交   | 详情   信息变更        |
|     | 5    | 张元海   | 中国  | 身份证    | 511323******4331 | 在岗   | 查看   | 2021-07-06 | 已提交   | 详情   信息变更        |
|     | 6    | 扬子    | 阿富汗 | 身份证    | 511323******1231 | 在岗   | 查看   | 2021-07-02 | 已提交   | 详情   信息变更        |
|     | 7    | 周峰    | 阿富汗 | 身份证    | 511323******1211 | 在岗   | 查看   | 2021-07-02 | 已提交   | 详情   信息变更        |
|     | 8    | 周晨海   | 阿富汗 | 护照     | 1**************  | 在岗   | 查看   | 2021-07-06 | 已提交   | 详情   信息变更        |
|     | 9    | 郑海    | 中国  | 身份证    | 511323******1212 | 在岗   | 查看   | 2021-07-01 | 已提交   | 详情   信息变更        |
|     | 10   | 周扬    | 中国  | 护照     | 1*****232        | 在岗   | 查看   | 2021-07-01 | 已提交   | 详情   信息变更        |
|     |      |       |     |        |                  |      |      | <          | 1 2 > | , 10条/页 ▼ 共11条记录 |

图 2.27 删除从业人员

## 2.3.4 信息提交

系统支持从业单位将未提交的从业人员信息提交入库。选中人员信息,点击 提交 按钮,弹出提交确认框,点击 认 按钮,提交信息。点击 按钮,取消信 息提交。

| 国籍: |       |     |         | ale cui ser en         | A 40             |      |      | 姓名: 请      |       |                  |
|-----|-------|-----|---------|------------------------|------------------|------|------|------------|-------|------------------|
| 身份证 | E件类型: |     | 》证件类型 初 | <b>是示</b><br>制认将数据提交吗? |                  |      |      |            |       |                  |
|     | 添加    | 提交  |         |                        | 取消 确认            |      |      |            |       |                  |
|     | 序号    | 姓名  | 国籍      | 身份证件类型                 | 身份证件号码           | 在岗情况 | 证明材料 | 更新日期       | 提交状态  | 操作               |
|     | 1     | 张伟魏 | 中国      | 身份证                    | 130183******1111 | 在岗   | 查看   | 2021-07-21 | 未提交   | 编辑 详情 删除         |
|     | 2     | 张涵  | 中国      | 身份证                    | 130183******0000 | 不在岗  | 查看   | 2021-07-21 | 未提交   | 编辑 详情 删除         |
|     | 3     | 张元  | 中国      | 身份证                    | 511323******4321 | 在岗   | 查看   | 2021-07-06 | 已提交   | 详情丨信息变更          |
|     | 4     | 张龙  | 中国      | 身份证                    | 511323******4321 | 在岗   | 查看   | 2021-07-06 | 已提交   | 详情丨信息变更          |
|     | 5     | 张元海 | 中国      | 身份证                    | 511323******4331 | 在岗   | 查看   | 2021-07-06 | 已提交   | 详情   信息变更        |
|     | 6     | 扬子  | 阿富汗     | 身份证                    | 511323******1231 | 在岗   | 查看   | 2021-07-02 | 已提交   | 详情   信息变更        |
|     | 7     | 周峰  | 阿富汗     | 身份证                    | 511323******1211 | 在岗   | 查看   | 2021-07-02 | 已提交   | 详情   信息变更        |
|     | 8     | 周晨海 | 阿富汗     | 护照                     | 1*************** | 在岗   | 查看   | 2021-07-06 | 已提交   | 详情   信息变更        |
|     | 9     | 郑海  | 中国      | 身份证                    | 511323******1212 | 在岗   | 查看   | 2021-07-01 | 已提交   | 详情   信息变更        |
|     | 10    | 周扬  | 中国      | 护照                     | 1******232       | 在岗   | 查看   | 2021-07-01 | 已提交   | 详情丨信息变更          |
|     |       |     |         |                        |                  |      |      | <          | 1 2 > | 10条/页 🔻 共 11 条记录 |

图 2.28 信息提交

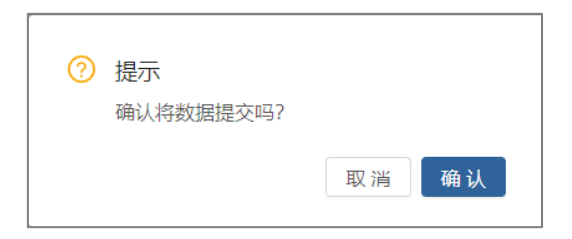

图 2.29 信息提交确认

#### 2.3.5 信息变更

选中需变更的从业人员,点击<sup>信息变更</sup>按钮,进入信息变更页面。通过信息变 更页面可以变更姓名、性别、国籍、身份证件类型、身份证件号码信息。同时重 新上传《建设用地土壤污染风险管控和修复从业个人承诺书》(注意:系统已录 入某从业个人基本情况信息时,该个人身份证件号码不允许变更)。

| 个人基本情况                             |                       |               |               |  |
|------------------------------------|-----------------------|---------------|---------------|--|
| *姓名:                               | *性别:                  |               | *国籍:          |  |
| 杨子                                 | ● 男 ○ 女               |               | 阿富汗           |  |
| * 身份证件类型:<br>身份证                   | * 身份证件号码:<br>51132319 |               | * 在岗情况:<br>在岗 |  |
| 1 izenoktri4                       |                       |               |               |  |
| *建设用地土壤污染风险管控和修复从业个人承诺书(建设用地土壤污染风影 | @管控和修复从业个人承诺书模板下载]:   |               |               |  |
| 《建设用地土壤污染风险管控和修复从业个人承诺书》 (盖章件)     |                       | 仅支持PDF文件格式 查看 | 删除            |  |
|                                    |                       |               |               |  |
|                                    |                       |               |               |  |
|                                    |                       |               |               |  |
|                                    |                       |               |               |  |
|                                    |                       |               |               |  |
|                                    |                       |               |               |  |
|                                    |                       |               |               |  |
|                                    |                       |               |               |  |
|                                    |                       |               |               |  |
|                                    |                       |               |               |  |
|                                    |                       |               |               |  |
|                                    |                       |               |               |  |

#### 图 2.30 信息变更

信息变更完成后,点击<sup>提交</sup>按钮,提交人员信息入库。点击<sup>取消</sup>按钮,取 消本次信息变更。

#### 2.3.6 信息详情

选中从业人员,点击 详情按钮,进入个人详情页面。通过详情页面可以查看 个人基本情况信息和信息变更历史。

| <ul> <li>I份证件券</li> <li>E岗情况:</li> <li>变更情况</li> </ul> | 理: 身份证<br>在岗 |    |        | 身份证件号码: 511323*** | *****1212 所在单位名称 | : 天津雍辉薪源土壤的 | 8复技术有限公司 |           |
|--------------------------------------------------------|--------------|----|--------|-------------------|------------------|-------------|----------|-----------|
| 号                                                      | 姓名           | 国籍 | 身份证件类型 | 身份证件号码            | 所在单位名称           | 在岗情况        | 证明材料     | 变更日期      |
|                                                        | 郑海           | 中国 | 身份证    | 511323******1212  | 天津雍辉薪源土壤修复技术有限公司 | 在岗          | 查看       | 2021-07-0 |
|                                                        |              |    |        |                   |                  | <           | 1 > 10家  | 页 ▼ 共1    |

#### 图 2.31 详情页面

## 2.4 业绩情况信息

业绩情况信息用于从业单位管理本单位的项目业绩信息。实现项目业绩的添加、编辑、删除、提交、查看功能。

| 建设用地土壤污染风险管  | 腔和  | 修复从          | 业单位和个人执业情况                | 信用记录系统             |              |                       | 📀 🛪        | 0悠,河北持:「" | A 616 |
|--------------|-----|--------------|---------------------------|--------------------|--------------|-----------------------|------------|-----------|-------|
| 也 基本情况信息     | 项目类 | 别: 全音        | Б                         | > 项目所在地: 请选择       | 行政区划         | ✓ 项目名称:               | 请输入        |           |       |
| ₩ 业绩情况信息     | 而日本 | ETRA         |                           | 户 业结录 <b>》</b> 时间, | 1154日118 休市日 | 111月 (44)             |            |           |       |
| 四 查看报告评审信息   | ~   | PD-71786-31* | 9. //////// ··· 3//////// |                    |              |                       |            | 0 ***     | 0     |
| @ 查看行政处罚信息   |     |              |                           |                    |              |                       |            |           |       |
| 四 查看虚假业绩举报信息 |     | 添加           | 提交                        |                    |              |                       |            |           |       |
| ◎ 单位账号维护     | -   | 序号           | 项目名称                      | 项目所在地              | 项目类别         | 实际完成期限                | 业绩录入时间     | 提交状态      | 操作    |
|              |     | 1            | 河北野田农用化学有限公司地             | 河北省石家庄市高新区西仰陵      | 相关土壤和地下水监    | 2021-07-01至2021-08-31 | 2021-07-27 | 已提交       | 详情    |
|              |     | 2            | 高邑县2020年第1批次1号、201        | 河北省石家庄市高邑县五百东      | 风险管控方率编制     | 2021-07-01至2021-08-31 | 2021-07-27 | 已提交       | 详情    |
|              |     | 3            | 抚宁县标准件厂风险评估               | 河北省秦皇岛市北戴河区牛头      | 土壤污染风险评估     | 2021-07-01至2021-12-01 | 2021-07-27 | 已提交       | 详情    |
|              |     | 4            | 河北金源化工股份有限公司磷             | 河北省石家庄市正定县北关村      | 土壤污染状况调查     | 2021-07-31至2021-12-02 | 2021-07-26 | 已提交       | 详情    |
|              |     | 5            | 石家庄焦化集团有限公司谈固             | 河北省石家庄市长安区谈固北      | 土壤污染状况调查     | 2021-09-01至2022-05-01 | 2021-07-22 | 已提交       | 详情    |
|              |     | 6            | 石家庄中天生物技术有限责任             | 河北省石家庄市长安区正南路      | 风险管控施工       | 2021-07-22至2022-01-02 | 2021-07-22 | 已提交       | 详情    |
|              |     |              |                           |                    |              |                       | < 1 >      | 10条/页 🔻   | 共6条记录 |
|              | L   |              |                           |                    |              |                       |            |           |       |
|              |     |              |                           |                    |              |                       |            |           |       |
|              |     |              |                           |                    |              |                       |            |           |       |
|              |     |              |                           |                    |              |                       |            |           |       |
|              |     |              |                           | 版权所有:中华人民共和国生态:    | 不境部          |                       |            |           |       |

#### 图 2.32 从业单位业绩情况信息

## 2.4.1 添加业绩信息

(1) 进入业绩情况信息页面,点击 添加 按钮,进入业绩信息添加界面。

| 业绩情况信息 天津雍辉薪源土壤修复技术有限公                      | 公司           |               |                  |               |    |
|---------------------------------------------|--------------|---------------|------------------|---------------|----|
| 页目类别 ⑦                                      |              | *项目名称:        |                  | * 地块编码 ⑦:     |    |
| 青选择项目类别                                     |              | 请输入项目名称       |                  | 请输入地块编码       |    |
| 页目所在地                                       |              |               |                  |               |    |
| 青选择省(直辖市) > 请选择市(                           | 市辖区) ~ ]     | 请选择县(区)       | > 请输入完整的项目所在地地址, | , 如: XX路12号   |    |
| 也快上原经营活动所属行业类别涉及 请选择个数                      | k ~ <b>↑</b> |               |                  |               |    |
| 序号 行业门类                                     |              | 行业大类          | 行业中类             | 行业小类          | 操作 |
|                                             |              |               | 暂无数据             |               |    |
| 也块面积(平方米):                                  |              | *项目合同约定完成期限:  |                  | * 实际完成期限:     |    |
| 青输入地块面积                                     |              | 开始日期 ~        | 结束日期             | 开始日期 ~ 结束日期 芭 |    |
| 고민소리아슈수국패럽 자수도수국패럽고 815년에 /                 | 9:           |               |                  |               |    |
| 贝日百问印尼元成制限汉关闭元成制限证明的杆、                      |              | クませのた文件技士     |                  |               |    |
| 」自己同时在5000000000000000000000000000000000000 | 证明材料         | 1XXHPDFX1HB30 |                  |               |    |

图 2.33 业绩信息添加

(2) 阅读业绩情况信息填报告知

点击<u>《业绩情况信息填报告知》</u>按钮,阅读填报告知信息。

| 业绩情况信息填报告知                                                      |
|-----------------------------------------------------------------|
| 一、从业单位业绩信息主观重复填报或被举报重复的将会被记录。<br>二、确保在本信用记录系统中录入的所有信息真实准确、完整有效。 |
| 三、遵守中国人民共和国宪法和法律,承担一切因您的不当信息录入引起的法<br>律责任。                      |
| 已阅                                                              |

#### 图 2.34 业绩情况信息填报告知

(3) 填写业绩情况基本信息

依据提示依次填写项目类别、项目名称、地块编码、项目所在地、地块上原 经营活动所属行业类别、地块面积、项目合同约定完成期限、实际完成期限及上 传项目合同约定完成期限及实际完成期限证明材料。

| 业绩情况                                    | 信息 天津雍辉薪源土壤修复技术有限公司                                  |                                            |                                                                                  |                                                                                  |                                |
|-----------------------------------------|------------------------------------------------------|--------------------------------------------|----------------------------------------------------------------------------------|----------------------------------------------------------------------------------|--------------------------------|
| 项目类别 ④                                  | D                                                    | *项目名称:                                     |                                                                                  | * 地块编码 ②:                                                                        |                                |
| 相关工程监                                   | 理                                                    | ~ 中汽中心新能                                   |                                                                                  | Ŭe                                                                               |                                |
| '项目所在地                                  | 3                                                    |                                            |                                                                                  |                                                                                  |                                |
| 天津市                                     | ~ 市辖区                                                | ~ 河东区                                      | ✓ デ 取街道重工路与雄姿道                                                                   | 交口东北侧                                                                            |                                |
|                                         |                                                      |                                            |                                                                                  |                                                                                  |                                |
| 地块上原经序号                                 | 書活动所属行业类别涉及 1 ↓ 个 行业门类                               | 行业大类                                       | 行业中类                                                                             | 行业小类                                                                             | 操作                             |
| 地块上原经<br><b>序号</b><br>1                 | 2音活动所属行业失知涉及 1 / 个<br>行业门类<br>农、林、牧、渔业(A)            | <b>行业大类</b><br>农业(01)                      | <b>行业中美</b><br>豆类、油料和薯类种植(012)                                                   | <b>行业小类</b><br>油种种值(0122)                                                        | 操作编辑                           |
| 地块上原经<br><b>序号</b><br>1<br>地块面积(P       | 電話的的属行业決動游及 1 ~ 个<br>行业门类<br>农、林、牧、渔业(A)             | <b>行业大类</b><br>农业(01)<br>*项目合同约定完成现        | 行业中美<br>豆类、油料和薯类种植(012)<br>跟:                                                    | <b>行业小类</b><br>油排种值(0122)                                                        | 操作                             |
| *地块上原经<br>序号<br>1<br>地块面积(円<br>30000.00 | 電活动的構成な必要制度及 1 ぐ 个<br>行业(7)典<br>夜、林、牧、造业(A)<br>平方米): | 行业大美<br>次位(01)<br>・項目合同的定宅成期<br>2021-07-01 | 行业中美         行业中美           豆类、油料和薯类碎植(012)            環:             2021-07-25 | 行业小类           油耕科档(0122)           *実际完动期限:           2021-07-01 ~ 2021-08-26 合 | <mark>操作</mark><br>编辑<br>历时57天 |

图 2.35 基本信息维护

注意事项:

1、"项目类别"选显示从业单位填写基本情况信息时勾选的项目类型;

2、从业单位的业绩信息被主观重复填报,或被举报重复填报的,均将会被 系统记录;

3、项目合同实际完成期限的证明材料中可以包含非从业单位自身原因导致 项目延期的情况。

4、地块编码为"全国污染地块土壤环境管理系统"的地块编码,输入地块 编码时,系统自动与"全国污染地块土壤环境管理系统"关联。地块编码不存在的,不允许添加。

(4) 填写业主单位信息

点击 按钮,进入业主单位信息填写模块,支持添加项目业主单位信息(支持一个项目添加多个业主)。

| 443 | E单位 | 项目人员 |          |       |
|-----|-----|------|----------|-------|
| 序   | 믁   | 单位名称 | 统一社会信用代码 | 操作    |
| 1   |     | 北京商  |          | 修改 删除 |
|     |     |      | + 添加     |       |
|     |     |      |          |       |

图 2.36 业主单位信息管理

点击 **→ 添加**按钮,进入业主单位信息填写界面,依次填写业主单位名称和统 一社会信用代码信息,点击 **■ ※**按钮,提交信息。点击 **□ ▼ 漸**按钮,取消填写操作。

| 添加业主单位信息 | ×         |
|----------|-----------|
| * 单位名称:  | 统一社会信用代码: |
|          | 取消提交      |

图 2.37 添加业主单位信息

选中需要修改的业主单位信息,点击 修改按钮,进入业主单位信息修改页面, 修改业主单位名称或统一社会信用代码信息,点击 经 按钮,提交信息。点击

| 编辑业主单位信息                                 | ×         |
|------------------------------------------|-----------|
| *单位名称:                                   | 统一社会信用代码: |
| 北京社会会社会社会社会社会社会社会社会社会社会社会社会社会社会社会社会社会社会社 |           |
|                                          | 取消提交      |

图 2.38 修改业主单位信息

选中需要删除的业主单位信息,点击<sup>删除</sup>按钮,弹出删除提示框,点击<sup>确定</sup>按钮,删除信息。点击<sup>圆</sup>按钮,取消本次删除。

(5) 填写土壤和地下水监测单位信息

点击 <u>新委托的土壤和地下水监测单位</u> 按钮,进入土壤和地下水监测单位信息填写界面。 系统支持从业单位添加业绩相关的土壤和地下水监测单位信息(<u>系统支持一个项</u> 目添加多个土壤和地下水监测单位)。

| 业主单位 | 所委托的土壤和地下水监测单位项目人员 |        |    |
|------|--------------------|--------|----|
| 序号   | 单位名称               | 社会信用代码 | 操作 |
|      |                    | 「一」    |    |
|      | [                  | - 10季1 |    |

图 2.39 土壤和地下水监测单位信息管理

点击 + 添加 按钮,进入土壤和地下水监测单位信息填写界面。填写界面支持 从业单位模糊检索土壤和地下水监测单位名称,点击 \*\* 按钮,提交信息。点击

| j   | 添加土壤和地  | 下水监测单位信息 | Х         |
|-----|---------|----------|-----------|
| ,   | * 单位名称: |          | * 社会信用代码: |
|     | 环境      | ^        |           |
|     |         | E处置有限公司  |           |
|     | 3       | `有限公司    |           |
|     | 1       | 限公司      | 以 消 提父    |
|     | 无       | 批有限公司    |           |
| 財材料 | 4       | 专业有限责任公司 |           |
|     |         |          |           |

图 2.40 土壤和地下水监测单位添加

选中需要删除的土壤和地下水监测单位信息,点击 一般 按钮,弹出删除提示框,点击 通定按钮,删除信息。点击 图形 按钮,取消本次删除。

注意事项:

1、项目类型为土壤污染状况调查、土壤污染风险评估、风险管控效果评估、 修复效果评估的项目才需要填报土壤和地下水监测单位信息;其它项目类型不填 报此项;

 2)如模糊检索框未能检索出某土壤和地下水监测单位信息,需联系相关土 壤和地下水监测单位进行系统注册报备后,再行填报项目业绩信息。

(6) 管理项目人员信息。

| 只击━━━━━━━━━━━━━━━━━━━━━━━━━━━━━━━━━━━━ |              |           |         |       |  |  |
|----------------------------------------|--------------|-----------|---------|-------|--|--|
| 业主单位信息                                 | 土壤和地下水监测单位信息 | 與自人员信息    |         |       |  |  |
| 序号                                     | 姓名           | 岗位类型      | 负责篇章    | 操作    |  |  |
| 1                                      | 马强           | 直接负责的主管人员 | 第1,3,4章 | 修改)删除 |  |  |
|                                        | + 添加         |           |         |       |  |  |

图 2.41 项目人员管理

点击 + 添加 按钮,进入项目人员管理界面,依次填写项目人员、岗位类型及 负责篇章信息,点击 \*\* 按钮,提交信息。点击 \*\* 按钮,取消添加。

| 添加项目人员信息 |        |      | Х     |
|----------|--------|------|-------|
| 在岗情况:    |        | *姓名: |       |
| 在岗       | $\vee$ | 请选择  | ~     |
| *担任岗位情况: |        |      |       |
|          | $\vee$ |      |       |
| *负责篇章:   |        |      |       |
|          |        |      |       |
|          |        |      |       |
|          |        |      |       |
|          |        |      | 取消 提交 |

#### 图 2.42 添加项目人员

选中需要修改的项目人员,点击 修改 按钮,进入项目人员修改页面,修改岗 位类型或负责篇章信息,点击 ※※ 按钮,提交信息。点击 聚菁 按钮,取消修改。

| 编辑项目人员信息              |   |      |    | ×  |
|-----------------------|---|------|----|----|
| <b>在岗情况:</b><br>请选择   | V | *姓名: |    | V  |
| *担任岗位情况:<br>直接负责的主管人员 | ~ |      |    |    |
| *负责篇章:                |   |      |    |    |
|                       |   |      |    | 1  |
|                       |   |      | 取消 | 提交 |

#### 图 2.43 修改项目人员

选中需要删除的项目人员,点击 一般 按钮,弹出删除提示框,点击 通定按钮, 删除信息。点击 [1] 按钮,取消本次删除。

注意事项:

1)项目类型为土壤污染状况调查、土壤污染风险评估、风险管控效果评估、
 修复效果评估的项目才需要填报负责篇章信息;其它项目类型不需填报此项;

2)如未检索到单位人员信息,需通过从业单位人员管理界面,添加相应人员信息后,再填报业绩信息。

(7) 信息保存

完成业绩情况信息、业主单位信息、所委托土壤和地下水监测单位信息、项 目人员信息填报工作后,点击<sup>碾存</sup>按钮,保存信息。信息完整则保存成功;信息 不完整则反馈缺失的内容。

| 业绩情         | 业绩情况值息 天津雍鲜薪源土壤修复技术有限公司 |      |                        |                  |            |                     |       |  |
|-------------|-------------------------|------|------------------------|------------------|------------|---------------------|-------|--|
| *项目类别 ⑦     |                         |      | *项目名称:                 |                  | * 地块编码 ②·  |                     |       |  |
| 风险管控效果评估    |                         |      | 中汽中中心                  |                  |            | 请输入地块编码             |       |  |
|             |                         |      |                        | L                | 必填顶        |                     |       |  |
| *项目所在       | 地                       |      |                        |                  |            |                     |       |  |
| 天津市         | ~ 市辖区                   |      | 河东区                    | ✓ 天/ 3雄姿道交       | 5口东北侧      |                     |       |  |
| * 地块上房      | 经营活动所属行业类别涉及 1 个        |      |                        |                  |            |                     |       |  |
|             |                         |      |                        |                  |            |                     |       |  |
| 序号          | 行业门类                    |      | 行业大类                   | 行业中类             |            | 行业小类                | 操作    |  |
| 1           | 农、林、牧、渔业(A)             |      | 农业(01) 豆类、油料和薯类种植(012) |                  | 油料种植(0122) |                     | 编辑    |  |
| * 批块面积      | (平方米):                  |      | * 项目合同约定完成期限:          |                  | * 实际完成期    | 段:                  |       |  |
| 30000.00    | )                       |      | 2021-07-01 ~ 20        | 21-07-25 📋 历时25天 | 2021-07    | 7-01 ~ 2021-08-26 🙆 | 历时57天 |  |
|             |                         |      |                        |                  | L          |                     |       |  |
| *项目合同       | 约定完成期限及实际完成期限证明材料 ③:    |      |                        |                  |            |                     |       |  |
| 项目合同        | 约定完成期限及实际完成期限证明材料       |      | 仅支持PDF文件格式 🗋 查報        | 1 刑除             |            |                     |       |  |
|             |                         |      |                        |                  |            |                     |       |  |
| <u>s</u> ≱± | 单位 所委托的土壤和地下水监测单位       | 项目人员 |                        |                  |            |                     |       |  |
|             |                         |      |                        |                  |            |                     |       |  |
| 序号          | 姓名                      |      |                        | 担任岗位情况           |            | 负责篇章                | 操作    |  |

#### 图 2.44 保存失败反馈

(8) 信息提交

保存完整业绩信息后,可点击<sup>握交</sup>按钮,提交业绩信息。业绩信息一旦提交, 从业单位不可自由修改。

#### 2.4.2 编辑业绩信息

系统支持从业单位编辑尚未提交的业绩情况信息。信息编辑说明详见 2.4.1 节"添加业绩信息"。

#### 2.4.3 删除业绩信息

系统支持从业单位删除尚未提交的业绩情况信息。选中需要删除的业绩项目, 点击<sup>删除</sup>按钮,弹出删除提示框,点击 <sup>确定</sup>按钮,删除业绩信息。点击<sup>取消</sup>按钮, 取消本次删除。

## 2.4.4 提交业绩信息

系统支持从业单位提交尚未提交的业绩情况信息。选中需要提交的业绩,点击 提交 按钮,提交业绩信息。

## 2.4.5 查看业绩详情

点击<sup>[详情]</sup>按钮,可查看业绩详情。业绩详情由"业绩情况信息"和"业务 处理记录"信息两部分组成。

| · 详情<br>天津                                                                            | <b>19</b><br>津雍                     | - N. <b>北侧居住地块效果评估</b><br>                             | -01                   |            |               |  |
|---------------------------------------------------------------------------------------|-------------------------------------|--------------------------------------------------------|-----------------------|------------|---------------|--|
| <b>业绩情况信息</b><br>业务处理记录                                                               | 业绩情况(<br>从业单位名和<br>项目所在地:<br>地块上原经3 | (唐歌)<br>称: 天津與與新源土公司<br>:: 天津市西南区场5」<br>遊話动所屬行业类别涉及1个: | <b>项目类别</b> :风险管控效果评估 | 項目名称: 天津市辺 | 5青区杨柳菁镇遥杨道北则厚 |  |
|                                                                                       | 序号                                  | 行业门类                                                   | 行业大类                  | 行业中类       | 行业小类          |  |
|                                                                                       | 1                                   | 农、林、牧、渔业(A)                                            | 林业(02)                | 造林和更新(022) | 造林和更新(0220)   |  |
| 地块面积: 3000.00(平方米)  取目合同约定完成期限: 2021-07-01至2021-08-31 取目合同约定完成期限证明材料: 査者 地块编码:   业主单位 |                                     |                                                        |                       |            |               |  |
|                                                                                       | 序号 单位名称 统一社会信用代码                    |                                                        |                       |            |               |  |
|                                                                                       | 1 北京商会 11-1-121/0.4月10 司            |                                                        |                       |            |               |  |
|                                                                                       |                                     |                                                        |                       |            |               |  |

图 2.45 业绩详情

通过"业绩情况信息"可以查看业绩基本情况信息、业主单位、所委托土壤 和地下水监测单位、项目人员、业绩变更情况信息。

| 业绩情况信息           从业单位名称:天津海海军         可 项目类别:风险管控效果评估         项目名称:天津市西南区杨柳青         评估           项目所在地:天津市西南区杨柳青領運杨道北www。         地块上原经营活动所属行业类别涉及1个: |                                     |        |            |             |  |
|----------------------------------------------------------------------------------------------------|-------------------------------------|--------|------------|-------------|--|
| 序号                                                                                                    | 行业门类                                | 行业大类   | 行业中类       | 行业小类        |  |
| 1                                                                                                    | 农、林、牧、渔业(A)                         | 林业(02) | 造林和更新(022) | 造林和更新(0220) |  |
| 地块编码:<br>1 业主单位                                                                                                    |                                     |        |            |             |  |
| 业主单位                                                                                                    | :                                   |        |            |             |  |
| 业主单位<br>序号                                                                                                    | 单位                                  | 名称     | 统一社会       | 信用代码        |  |
| ▲<br>业主単位<br>序号<br>1                                                                                                    | :<br>单位<br>北京高能                     | 2名称    | 统一社会       | 信用代码        |  |
| <ul> <li>↓ 业主单位</li> <li>序号</li> <li>1</li> <li>Ⅰ 所委托的</li> </ul>                                                                                      | 单位<br>北京高航<br>土壤和地下水监测单位            | 各称     | 统一社会       | 信用代码        |  |
| <ul> <li>业主单位</li> <li>序号</li> <li>1</li> <li>所委托的</li> </ul>                                                                                          | :<br>单位<br>北京商能<br>土壤和地下水监测单位<br>单位 | 名称     | 统一社会       | 信用代码        |  |

图 2.46 业绩情况信息

通过"业务处理记录"可以查看业务退回修改意见信息。

| 从业单位名称: ] |                     |    |      |      |  |  |  |
|-----------|---------------------|----|------|------|--|--|--|
| 业绩情况信息    | J                   | 序号 | 处理日期 | 处理意见 |  |  |  |
|           | 1 2021-07-01 面积信息描误 |    |      |      |  |  |  |
|           |                     |    |      |      |  |  |  |

图 2.47 业务处理记录

## 2.5 查看报告评审信息

"查看报告评审信息"界面显示当前从业单位的业绩报告评审信息,系统支持从业单位查看报告对应的业绩详情。

| 建设用地土壤污染风险管控和修复从业单位和个人执业情况信用记录系统 |                           |            |                                           |                                         |       |             |                                         |         |         |
|----------------------------------|---------------------------|------------|-------------------------------------------|-----------------------------------------|-------|-------------|-----------------------------------------|---------|---------|
| 自 基本情况信息 v                       | 项目所在                      | 地: 请选择行政区划 | ✓ 项目类型: 全部                                |                                         |       | > 从业人员: 请输入 |                                         |         |         |
| mí 业绩情况信息                        |                           |            |                                           |                                         |       |             |                                         |         | 188 (4) |
| 🛚 查看报告评审信息                       |                           |            |                                           |                                         |       |             | /////////////////////////////////////// |         | 1740    |
| 卽 查看行政处罚信息                       | 业绩分类: 全部 > 评审通过情况: 全部 > > |            |                                           |                                         |       |             |                                         |         |         |
| 四 查看虚假业绩举报信息                     |                           |            |                                           |                                         |       |             |                                         | Q 査询    | C重賞     |
| Ø 单位账号维护                         | 序号                        | 项目类别       | 项目所在地                                     | 项目名称                                    | 第几次评审 | 是否通过评审      | 实际完成期限                                  | 业绩分     | 操作      |
|                                  | 1                         | 土壤污染状况调查   | 正式 医二乙二 医二乙二 医二乙二 医二乙二 医二乙二 医二乙二 医二乙二 医二乙 | ▲ □ 2#★★ □ 原址                           | 1     | 通过          | 暂无数据                                    | 环保部门补   | 详情      |
|                                  | 2                         | 土壤污染状况调查   | 河。                                        | 一一一一些化集团有限                              | 2     | 通过          | 2021-09-01至2022-05-01                   | 从业单位家   | 详情      |
|                                  | 3                         | 土壤污染状况调查   | 河: 北关村村北                                  | 河: ************************************ | 2     | 通过          | 2021-07-31至2021-12-02                   | 从业单位录   | 详情      |
|                                  | 4                         | 风险管控施工     | 河; 一一安庄市长安区正南路付4                          | 石家                                      | 暂无数据  | 暂无数据        | 2021-07-22至2022-01-02                   | 从业单位录   | 详情      |
|                                  | 5                         | 土壤污染风险评估   | 河北省秦二                                     | 抚 险                                     | 暂无数据  | 暂无数据        | 2021-07-01至2021-12-01                   | 从业单位录   | 详情      |
|                                  | 6                         | 相关土壤和地下水监  | 河 区西仰陵村南                                  | 河北                                      | 暂无数据  | 暂无数据        | 2021-07-01至2021-08-31                   | 从业单位录   | 详情      |
|                                  |                           |            |                                           |                                         |       |             | < 1 >                                   | 10条/页 👻 | 共6条记录   |
|                                  |                           |            | 版权所有:中华人                                  | 民共和国生态环境部                               |       |             |                                         |         |         |

图 2.48 查看报告评审信息

点击<sup>[详情]</sup>,可以查看报告评审信息和对应的业绩情况信息。

| <b>报告评审信息</b> | 序号 | 评审日期       | 第几次评审 | 是否通过评审 | 备注说明  | 添加时间       | 操作用户           |
|---------------|----|------------|-------|--------|-------|------------|----------------|
| TIMINATION    | 1  | 2022-09-30 | 2     | 通过     | 暂无数据  | 2021-07-22 | 保局             |
|               | 2  | 2022-09-01 | 1     | 未通过    | 报告不全面 | 2021-07-22 | 石;、、、、、、、、、、保局 |

#### 图 2.49 报告评审信息

## 2.6查看行政处罚信息

查看行政处罚信息显示当前从业单位及单位内从业人员的行政处罚信息。

| ● 基本構況信息     ・            ・         ・         ・                                                                                                    |                |                 |             | "我们~       |
|----------------------------------------------------------------------------------------------------|----------------|-----------------|-------------|------------|
| xi 业装備定信息         序号         处罚主体           2 查看你是许审信息         ////////////////////////////////////                                                                                                    | 定文书号: 请输入决定文书号 | 决定下达日期:         | 开始日期 ~ 结    | 速日期 芭      |
| 区 查看祝告评审信息         序号         处罚主体           1         河北省世         赤北           1         河北省世         赤北           2         河北省         周           3         河北省市公市港市会市場市         周期           4         河北省市公市港市会市場         周期           5         河北省市公市港市会市場         雨期 |                |                 | 0 杏         |            |
| 創 直看行政公司信息         序号         及初王峰           10) 直着虚微过法举报信息         1         河北省世         赤1           ③ 单位旗号维护         2         河北省         周         那           3         河北省市台市市市市市市市市市市市市市市市市市市市市市市市市市市市市市市市市市市市                                                        |                |                 |             |            |
| 1         河北省日         外北           ③ 单位账号维护         2         河北         周         那           3         河北省市日の海湾県本採用         周期         4         河北省市日の海湾県本採用         周期           5         河北省         第         第         第                                              | 决定文书号          | 处罚依据 处          | - 筑釜額(万元)   | 决定下达日期     |
| ② 单位账号维护         2         河北自 局 豚           3         河北倉形白小房市営場体協局         雨球           4         河北倉形白小房市         周           5         河北倉         雨                                                                                                    | (中4            | 华人民共和国大气污染防治法》第 | 5.0         | 2021-06-05 |
| 3         河北省尼口の通道包林绕局         周辺           4         河北省市口小市、馬         周辺           5         河北省         田田                                                                                                    | 和 2211109号 依据  | 《中华人民共和国环境影响评价法 | 2.82        | 2021-06-03 |
| 4         河北省市にいた。         周         用3           5         河北省         1111         用3                                                                                                    |                | 华人民共和国大气污染防治法》第 | 4.0         | 2021-06-02 |
| 5 河北省 邢4                                                                                                    | (#d            | 华人民共和国大气污染防治法》第 | 2.0         | 2021-06-02 |
|                                                                                                    | (4)            | 华人民共和国大气污染防治法》第 | 3.0         | 2021-05-31 |
| BERUFAT - da                                                                                                    | 步人把共和国生产注播等    | <               | 1 > 10茶/页 1 | r 共 5 余记录  |

图 2.50 行政处罚信息记录

## 2.7 查看虚假业绩举报信息

"查看虚假业绩举报信息"假面显示当前从业单位的已被核实为虚假业绩的 业绩信息举报记录。

| 建设用地土壤污染风险管控和修复从业单位和个人执业情况信用记录系统 |       |                |                           |        |         |            |
|----------------------------------|-------|----------------|---------------------------|--------|---------|------------|
| 图 基本情况信息 ~                       | 项目名称: | 请输入项目名称        |                           |        | Q 査     | 间 C 重置     |
| 111 业绩情况信息                       |       |                |                           |        |         |            |
| B2 查看报告评审信息                      | 序号    | 项目名称           | 举报类型                      | 举报核实情况 | 组织核查部门  | 举报日期       |
| 卤 查看行政处罚信息                       | 1     | 河北野田农用化学       | 项目类別虚假                    | 核查属实   | 管理员     | 2021-07-27 |
| C 查看虛假业绩举报信息                     | 2     | 石家庄焦"          | 项目类别虚假                    | 核查属实   | 石家庄市环保局 | 2021-07-27 |
| <ul> <li>愈 单位账号维护</li> </ul>     | 3     | ₩ <u>A</u> ABF | 整条业绩虚假;实际完成期限虚假           | 核查属实   | 管理员     | 2021-07-22 |
|                                  | 4     | 石家庄中天( )司场     | 整条业绩虚假;项目类别虚假             | 核查属实   | 石家庄市环保局 | 2021-07-22 |
|                                  |       |                | <b>版权所有:</b> 中华人民共和国生态环境部 | 8      |         | ▲ 1 2003K  |

#### 图 2.51 虚假业绩信息举报记录

## 2.8 维护单位账号信息

"单位账号维护"界面用于从业单位修改单位账号密码。

| 建设用地土壤污染风险管   | 营控和修复从业单位和个人执业情况信用记录系统                  | ⑦ 欢迎您, 注 第科技有限公司~ |
|---------------|-----------------------------------------|-------------------|
| 団 基本情况信息 ~    | 修改密码 (医磷黄大于等于8位且包含大小写字母、数字、特殊符号(不包含=号)) |                   |
| ¥¥ 业绩情况信息     | * 廣密码                                   |                   |
| 四 查看报告评审信息    | 请输入顾密码                                  |                   |
| 卤 查看行政处罚信息    | *新密码                                    |                   |
| 12 查看虛假业绩举报信息 | 请输入新密码                                  |                   |
| ● 单位账号维护      | *确认新密码                                  |                   |
|               | 请确认新密码                                  |                   |
|               |                                         |                   |
|               |                                         |                   |
|               |                                         |                   |
|               |                                         |                   |
|               |                                         |                   |
|               |                                         |                   |
|               |                                         |                   |
|               |                                         |                   |
|               |                                         |                   |
|               |                                         | 提交                |
|               | 新取所有· 由化 / 昆土加固生未订值效                    |                   |

图 2.52 单位账号维护

依次输入原密码、新密码、确认新密码信息后,点击 提交 按钮,进行密码 修改。当输入的密码不满足"密码长度需大于等于 8 位且包含大小写字母、数字、 特殊符号(不包含=号)"时,输入框提示"请按规则输入正确的密码";当两次输 入的密码不一致时,输入框提示"两次输入的密码不一样!"(注意:密码长度需 大于等于 8 位且包含大小写字母、数字、特殊符号(不包含=号))。

## 3 常见问题解答

#### 3.1 生态环境主管部门如何登录信用记录系统

(1)生态环境主管部门通过登录"全国污染地块土壤环境管理系统",点击,跳转至信用记录系统。

(2)如果生态环境主管部门通过 切换至信用记录系统失败,说明当前 用户未同步至信用记录系统,需要联系技术支持部门同步用户信息。

#### 3.2 从业单位如何获取和维护信用记录系统账号

(1)从业单位向住所所在地市级(直辖市区级)生态环境主管部门提交加 盖公章的申请书、营业执照(事业单位法人证书)复印件、法定代表人(负责人) 身份证复印件后,由住所所在地市级(直辖市区级)生态环境主管部门按照一个 单位一个账号的原则创建单位账号。 (2)当从业单位营业执照上的住所所在地发生跨市变更时,不需要重新向 生态环境主管部门申请变更账号信息,只需要在从业单位基本情况信息中进行信 息变更即可。

(3)从业单位忘记账号和密码时,需要联系从业单位注册地市级(直辖市区级)生态环境主管部门找回用户名或密码。

#### 3.3 从业单位如何批量上传从业个人信息

从业个人基本情况信息录入时,需要同时上传《建设用地土壤污染风险管控 和修复从业个人承诺书》,系统只支持逐条录入从业个人基本情况信息。

#### 3.4 从业单位如何界定可录入系统的业绩范围

(1)信用记录系统录入的业绩范围为纳入"全国污染地块土壤环境管理系统"的地块的业绩;

(2)从业单位在系统中录入业绩情况信息时需要录入地块编码(地块编码 来源于全国污染地块土壤环境管理系统),没有地块编码的业绩暂不纳入信用记录系统。

#### 3.5 虚假业绩信息举报范围

虚假业绩举报核实只针对系统录入的业绩情况信息进行举报,并非针对报告 造假信息进行举报。信息举报范围包括整条业绩造假、项目类别造假、地块面积 造假、实际完成期限造假、其他造假(业绩相关信息)等。